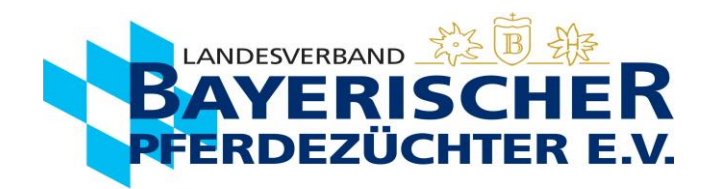

## Geburtsmeldung in Ispferd-Online nachdrucken

Gehen Sie auf www.bayerns-pferde.de

- 1. Service
- 2. Ispferd-Online

Klicken Sie auf den Link https://ispferd-online.bayern.de/Ispferd2011/

- 1. Anmelden
- 2. Sie befinden sich nun in der "Adressmaske". Sie können hier Ihre Personendaten einsehen. (ab hier wird der Vorgang auch mit Bildern auf den folgenden Seiten beschrieben)
- 3. Wählen Sie ca. in der Mitte des Bildschirms die Registerkarte "Eigene Pferde" aus.
- 4. Wenn Sie möchten, können Sie Ihre Pferde nun entsprechend anordnen, um eine bessere Übersicht zu bekommen. Zweimal langsam auf das "Aktiv" im Kopf der "Aktivspalte" klicken, dann werden alle Zuchtaktiven Stuten/Pferde nach oben geordnet. Es kann auch in der gleichen Weise nach z.B. Alter, Geschlecht sortiert werden. Oder alternativ auch einfach über die Seitenzahlen das gewünschte Pferd suchen.
- 5. Wählen Sie die gewünschte Mutterstute mit einem Doppelklick in die entsprechende Zeile (egal wo) aus.
- 6. Nun befinden Sie sich automatisch in der "Pferdemaske" und die Daten der Mutterstute sollten sichtbar sein.
- 7. Wählen Sie ca. in der Mitte des Bildschirms die Registerkarte "Bedeckungen" aus.
- 8. Klicken Sie auf das Druckersymbol in der entsprechenden Anpaarung, die Sie nachdrucken wollen
- 9. Je nach Browsereinstellungen speichert/öffnet es das hinterlegte PDF. Dieses können Sie beliebig oft abrufen, speichern und ausdrucken.

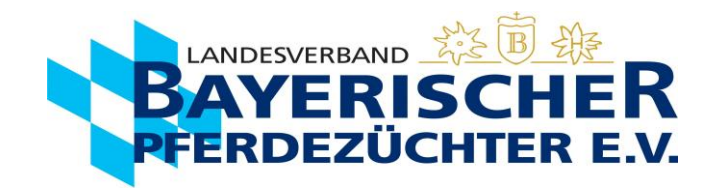

- 2. Sie befinden sich nun in der "Adressmaske". Sie können hier Ihre Personendaten einsehen. (ab hier wird der Vorgang auch mit Bildern auf den folgenden Seiten beschrieben)
- **3.** Wählen Sie ca. in der Mitte des Bildschirms die Registerkarte "Eigene Pferde" aus.

| Adressen Pferde  | Veranstaltungen 🛗    | Veranstaltungs | übersicht | Einstellungen un | nd Dienste  |           |                      |        |         |        |   |                  |                    | Abmeld | len - [p1sc] |
|------------------|----------------------|----------------|-----------|------------------|-------------|-----------|----------------------|--------|---------|--------|---|------------------|--------------------|--------|--------------|
| Q Suche starten  | — Stammdaten         |                |           |                  |             |           |                      |        |         |        |   |                  |                    |        |              |
| × Maske leeren   | Personennummer:      |                |           |                  | suche E-M   | ail:      |                      |        |         |        |   |                  |                    |        |              |
| A Neues Mitglied | Anrede:              | HERRN          |           |                  |             | ✓ Firm    | nenbez.:             |        |         |        |   | Titel:           |                    |        |              |
| 🖹 Speichern      | Name:                |                |           |                  |             | Vor       | name:                |        |         |        |   | Adelst           | tel:               |        | ~            |
|                  | Ansprechpartner Name |                |           |                  |             | Ans       | sprechpartner Vornam | e:     |         |        |   | Straße           |                    |        |              |
|                  | Landkreis:           | PASSAU         |           |                  |             | V Bur     | ndesland:            | BAYERN |         |        |   | ✓ Staat:         | DEUTSCHL           | AND    | ~            |
|                  | Unbekannt verzogen:  |                |           |                  |             |           |                      |        |         |        |   |                  |                    |        |              |
|                  | geboren am:          |                |           | Ċ                | Geschlecht: | KEIN      |                      |        | ✓ Balis | snr: 佡 |   |                  | Steue              | rnr:   |              |
|                  | Umsatzsteuerldnr:    |                |           |                  | FN Nummer:  |           |                      |        | 0 Präf  | fix:   |   |                  | Suffix             |        |              |
|                  | Prämie:              |                |           | Q                | Bemerkung:  | AnredeKe  | 2y                   |        |         |        |   |                  |                    |        |              |
|                  | — Details            | •              |           |                  |             |           |                      |        |         |        |   |                  |                    |        |              |
|                  | Stammdetail          | gene Pferde    | Status    | Stalladresse     | Ehrungen    | Teilhaber | Rechnungen           |        |         |        |   |                  |                    |        |              |
|                  | Mitglied: 🗸          |                |           |                  |             | Verbar    | NIEDERBAY            | 'ERN   |         |        | ~ | Beruf:           |                    |        | ~            |
|                  | Eintritt:            |                |           |                  |             | 📋 Austrit | t:                   |        |         |        | Ë | Zeitung:         |                    |        |              |
|                  | Telefon1:            |                |           |                  |             | Telefor   | n2:                  |        |         |        |   | Mobile:          |                    |        |              |
|                  | Email:               |                |           |                  |             | Fax:      |                      |        |         |        |   | Internet:        |                    |        |              |
|                  | Bank:                |                |           |                  |             | BIC:      |                      |        |         |        |   | IBAN:            | DE 🗸               |        |              |
|                  | Mandatsreferenz:     |                |           |                  |             | Manda     | atsdatum:            |        |         |        | Ë | Einzugsart:      | Einzug<br>Rechnung | 1      |              |
|                  | Käufer MwSt: 0       |                |           |                  |             | Verkäu    | ifer MwSt: 0         |        |         |        |   | Genossenschaften |                    |        |              |

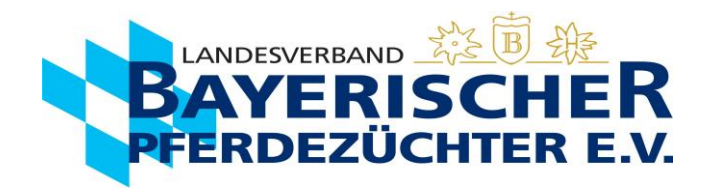

- 4. Wenn Sie möchten, können Sie Ihre Pferde nun entsprechend anordnen, um eine bessere Übersicht zu bekommen. Zweimal langsam auf das "Aktiv" im Kopf der "Aktivspalte" klicken, dann werden alle Zuchtaktiven Stuten/Pferde nach oben geordnet. Es kann auch in der gleichen Weise nach z.B. Alter, Geschlecht sortiert werden. Oder alternativ auch einfach über die Seitenzahlen das gewünschte Pferd suchen.
- 5. Wählen Sie die gewünschte Mutterstute mit einem Doppelklick in die entsprechende Zeile (egal wo) aus.

| Prämie:      |                      |              | <b>Q</b> Bemerku |                 |               |        |              |          |           |               |     |         |     |     |        |               |
|--------------|----------------------|--------------|------------------|-----------------|---------------|--------|--------------|----------|-----------|---------------|-----|---------|-----|-----|--------|---------------|
|              |                      |              |                  | — Details       |               |        |              |          |           |               |     |         |     |     |        |               |
| — Details    |                      |              |                  | Stammdetail     | Eigene Pferde | Status | Stalladresse | Ehrungen | Teilhaber | Rechnungen    |     |         |     |     |        |               |
| Stammdetail  | Eigene Pferde Status | Stalladresse | Ehrungen         |                 |               |        |              |          |           |               |     |         |     |     |        |               |
|              |                      |              |                  |                 |               |        |              |          |           | 61 Pferde 🔍   | < 1 | 2 3 4   | 4 5 | 67  | > >>   |               |
|              | 2                    | 2x langsam k | dicken           | Beziehung Î.    | L             | LNKZ   | LT           |          |           |               |     |         |     |     |        |               |
| Beziehung ↑↓ | ↓ lnkz †↓            | Aktiv        | )                |                 |               |        | Aktiv        |          | Numme     | rî↓ Nameî↓    |     | geboren | t↓  | Ras | ise î↓ | Geschlecht ↑↓ |
|              |                      |              |                  | т               |               | Z      | $\checkmark$ |          |           |               |     |         |     |     |        |               |
| В            | GR                   |              | 27               | Т               |               | L      |              |          |           |               |     |         |     |     |        |               |
| Т            | Z                    |              | 27               | Т               |               | Р      |              |          |           |               |     |         |     |     |        |               |
| В            | SP                   |              | 27               | т               |               | S I    |              |          |           |               |     |         |     |     |        |               |
| В            | S I                  |              | 27               | т               |               | 5.1    |              |          |           |               |     |         |     |     |        |               |
| BZ           | GR                   |              | 27               |                 |               | 51     |              |          |           |               |     |         |     |     |        |               |
| Т            | L                    |              | 27               | *Beitragspflich | itig* BZT     | SP     |              | -        |           |               |     |         |     |     |        |               |
| В            | GR                   |              | 27               | *Beitragspflich | ntig* BZ      | E/SP   | $\checkmark$ | •        |           |               |     |         |     |     |        |               |
| Т            | GR                   |              | 27               | Т               |               | S I    |              |          |           |               |     |         |     |     |        |               |
| BZ           | Р                    |              | 27               | В               |               | GR     |              |          |           |               |     |         |     |     |        |               |
| BZT          | GR                   |              | 27               | В               |               | SP     |              |          |           |               |     |         |     |     |        |               |
|              |                      |              |                  |                 |               |        |              |          |           | 61 Pferde 🛛 🗮 | < 1 | 2 3     | 4 5 | 6 7 | > >>   |               |

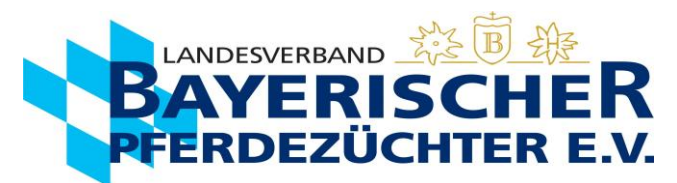

- 6. Nun befinden Sie sich automatisch in der "Pferdemaske" und die Daten der Mutterstute sollten sichtbar sein.
- 7. Wählen Sie ca. in der Mitte des Bildschirms die Registerkarte "Bedeckungen" aus.

| 🐣 Adressen 🛛 Pfe | Pferde Veranstaltungen 🕆 Veranstaltungsübersicht 🐵 Einstellungen und Dienste |                 |     |        |             |            |  |               |                    |                 |             |                        |         |              | - [p1sc] |
|------------------|------------------------------------------------------------------------------|-----------------|-----|--------|-------------|------------|--|---------------|--------------------|-----------------|-------------|------------------------|---------|--------------|----------|
| Q Suche starten  | — Tierstamm                                                                  |                 |     |        |             |            |  |               |                    |                 |             |                        |         |              |          |
| × Maske leeren   | LNKz: SP                                                                     | 276481810126714 |     |        | geboren am: | 29.04.2014 |  |               | Sex: St            |                 | ~           |                        |         |              |          |
| + Neues Pferd    | Rasse: DSP V Name1: Gu                                                       |                 |     |        |             | Gucci F    |  |               |                    |                 |             |                        |         |              |          |
| Pferd speichern  | LSTB: Ausl.LN: Ausl.LN:                                                      |                 |     |        |             |            |  | abgegangen ar | 1:                 |                 | B           | Grund:                 |         |              | ~        |
| + VVVO Tier      | Chip: 276020000426459 Farbe: Dunkelbraun Equidnr:                            |                 |     |        |             |            |  |               |                    |                 |             |                        |         |              |          |
| > Dokumente      | Mutter                                                                       | 5421000339405   |     |        |             |            |  |               |                    |                 |             |                        |         |              |          |
| > Reports        | Name: Galina F HLP: V                                                        |                 |     |        |             |            |  |               |                    |                 |             |                        |         |              |          |
| > Equidenpass    | Aktiv Name: Diarado                                                          |                 |     |        |             |            |  |               |                    |                 |             |                        |         |              |          |
|                  |                                                                              |                 |     |        |             |            |  |               | l sistema suiden s | Cabaucanabuiras | Anna alahun | an ann Managata Itun a | Ganatur | Zuchtwarte   |          |
|                  | Grunddaten Bedeckungen Registrierung Bewertungen Lebenslauf Pedigree Nac     |                 |     |        |             |            |  | Desitzwechsei | Leistungsprurung   | Schauergebnisse | Anmeldur    | ig zur veranstaltung   | Genotyp | Zuchtwerte   |          |
|                  | Standort: NB 🗸 DNA:                                                          |                 |     |        |             |            |  | Prüfar        | Prüfart: C         |                 |             | Prüfort: GRUB          |         | $\checkmark$ |          |
|                  | Bltnr: 0                                                                     |                 |     | Schlad | chttier: S  |            |  | ✓ Preis:      | 0€                 |                 |             |                        |         |              |          |
|                  | Halter                                                                       |                 |     |        |             |            |  |               |                    |                 |             |                        |         |              |          |
|                  | Züchter:     Besitzer:       Pächter:     Name:       Tierhalter:            |                 |     |        |             |            |  |               |                    |                 |             |                        |         |              |          |
|                  |                                                                              |                 |     |        |             |            |  |               |                    |                 |             |                        |         |              |          |
|                  |                                                                              |                 |     |        |             |            |  |               |                    |                 |             |                        |         |              |          |
|                  | Pass: U0.00.2014 Zweitschrift:                                               |                 |     |        |             |            |  |               |                    |                 |             |                        |         |              |          |
|                  | Bemerkuna                                                                    | Concorro 14     | Zwe |        |             |            |  |               |                    |                 |             |                        |         |              |          |

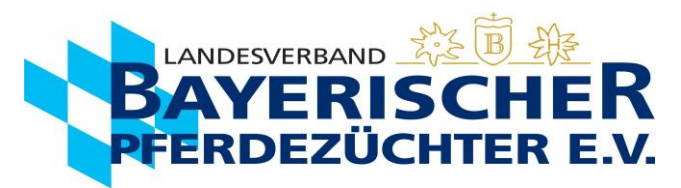

8. Klicken Sie auf das Druckersymbol in der entsprechenden Anpaarung, die Sie nachdrucken wollen

| — Tierstam    | m                        |                     |             |                             |               |                                                                                                    |                                                                     |                                                                                               |                 |             |                  |         |            |    |             |   |   |  |  |
|---------------|--------------------------|---------------------|-------------|-----------------------------|---------------|----------------------------------------------------------------------------------------------------|---------------------------------------------------------------------|-----------------------------------------------------------------------------------------------|-----------------|-------------|------------------|---------|------------|----|-------------|---|---|--|--|
| LNKz: * X     | XX-P (Prämienstute)      |                     |             | VUELN                       | *             | 276481830036918                                                                                     |                                                                     |                                                                                               | geboren am:     | * 26.04     | .2018            |         |            | Ë  | Sex: * St   |   |   |  |  |
| Rasse: * H    | IAFL.                    |                     |             | ✓ Name                      | : (           | Gina                                                                                                |                                                                     |                                                                                               | Sportname:      |             |                  |         |            |    | Araber % 0% | 6 |   |  |  |
| LSTB:         |                          |                     |             | Ausl.L                      | N:            |                                                                                                    |                                                                     |                                                                                               | abgegangen      | am:         |                  |         |            | Ë  | Grund:      |   |   |  |  |
| Zuchtbuch: H  | IAFLINGER                |                     |             | <ul> <li>✓ Altes</li> </ul> | Namensfeld:   | Gina                                                                                                |                                                                     |                                                                                               | Altes Sportna   | mensfeld:   |                  |         |            |    |             |   |   |  |  |
| DSP-Pr.S:     | DSP-Pr.Z: DSP-Pr.G:      | Aktin               | v: 🔽        |                             |               |                                                                                                    |                                                                     |                                                                                               |                 |             |                  |         |            |    |             |   |   |  |  |
| Mutter        | JUUS77104 Farbe: Fuchs I | nelles Langnaar Equ | Vater       |                             |               |                                                                                                    |                                                                     |                                                                                               |                 |             |                  |         |            |    |             |   |   |  |  |
| P             | 27646363000090           | 18                  | BPr/F/LH    | 27648183003                 | 3413          |                                                                                                    |                                                                     |                                                                                               |                 |             |                  |         |            |    |             |   |   |  |  |
| Name: G       | Givall                   |                     | HLP:        | 21040100000                 | 5415          |                                                                                                    |                                                                     |                                                                                               |                 |             |                  |         |            |    |             |   |   |  |  |
|               |                          |                     | Name: Weg   | as                          |               |                                                                                                    |                                                                     |                                                                                               |                 |             |                  |         |            |    |             |   |   |  |  |
| — Tierdetai   | ls                       |                     |             |                             |               |                                                                                                    |                                                                     |                                                                                               |                 |             |                  |         |            |    |             |   |   |  |  |
| Grunddate     | n Bedeckungen            | Registrierung       | Bewertungen | Lebenslauf                  | Pedigree      | Nachkommen                                                                                          | Besitzwechsel                                                       | Leistungsprüfung                                                                              | Schauergebnisse | Anmeldung z | ur Veranstaltung | Genotyp | Zuchtwerte |    |             |   |   |  |  |
| Jahr: 2023 De | ecknr: 8300445           |                     |             | ,                           | əhr: 2022 Deo | Decknr: 8300475<br>Decknr: 830044<br>Hengst: U<br>Bedeckart: KB<br>Deckdaten: 19.<br>geb.Fohlen: 21 | 5<br>ELN: 040003003777<br>ame: Starkwind<br>06.23<br>76481830044524 | 2 Bedeckung<br>2 Bedeckung<br>Hengst:<br>Bedeckart:<br>Deckdaten<br>geb.Fohler<br>2 Bedeckung | gen << < 1      | ) » »       | 0500             |         | 000200     |    | 12          | • |   |  |  |
| Eigene Pfere  | de von Böck              |                     |             |                             |               |                                                                                                    |                                                                     | 2 Deueckung                                                                                   |                 | Hengst:     | Na               | me: St  | arkwin     | d  | 12          |   |   |  |  |
|               |                          |                     |             |                             |               |                                                                                                    |                                                                     |                                                                                               | E               | Bedecka     | art: KB          |         |            |    |             |   |   |  |  |
|               |                          |                     |             |                             |               |                                                                                                    |                                                                     |                                                                                               | (               | Deckdat     | ten: 19.0        | )6.23   |            |    |             |   |   |  |  |
|               |                          |                     |             |                             |               |                                                                                                    |                                                                     |                                                                                               | g               | geb.Foh     | len: 27          | 64818   | 300445     | 24 |             |   |   |  |  |
|               |                          |                     |             |                             |               |                                                                                                    |                                                                     |                                                                                               |                 |             |                  |         |            |    |             |   | L |  |  |

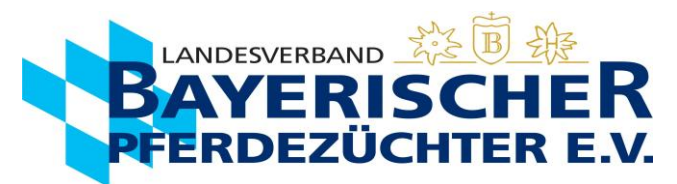

9. Je nach Browsereinstellungen speichert/öffnet es das hinterlegte PDF. Dieses können Sie beliebig oft abrufen, speichern und ausdrucken.

| l andosvorband Bavorischor Pfordozüchtor o V                                                                                                    | Deck-Besamungsschein                                                                                                    |  |  |  |  |  |  |
|----------------------------------------------------------------------------------------------------|----------------------------------------------------------------------------------------------------|--|--|--|--|--|--|
| Landshamerstraße 11, 81929 München                                                                                                    | Deckschein Nr. 8100748 / 22                                                                                                    |  |  |  |  |  |  |
| Besitzer der Stute zur Zeit der Belegung                                                                                                    | Deck-Besamungsstelle: Unbekannter Besitzer                                                                                                    |  |  |  |  |  |  |
| LVBP · Landshamerstraße 11 · 81929 München                                                                                                    |                                                                                                    |  |  |  |  |  |  |
| * Deckschein *<br>*Mitglied*                                                                                                    | 0 Deckgeld in Höhe von EUR erhalten.                                                                                                    |  |  |  |  |  |  |
|                                                                                                    | Datum Unterschrift                                                                                                    |  |  |  |  |  |  |
|                                                                                                    | LKR: PASSAU                                                                                                    |  |  |  |  |  |  |
| Stute Gucci F *aktiv* DNA: 0374717                                                                                                    | Vater Diarado                                                                                                    |  |  |  |  |  |  |
| LN: SP DE481810126714 DSP<br>Geboren 29.04.2014<br>Chipnr: 276020000426459<br>ZV Pferdezuchtverband Niederbayern<br>Farbe und Abzeichen Dunkelbraun<br>Wirbel:            | LN: HBI DE421000339405 Holst<br>Mutter Galina F<br>LN: E/SP DE481810216304 Bay                                                                                                    |  |  |  |  |  |  |
| letzte Bedeckung:<br>Deckdaten 10.03; 2022<br>Hengstname Cornet's Balou                                                                                                   | Fremd H.         HLP         bedeckt         besamt           Image: State of the state of the sta |  |  |  |  |  |  |
| Deckstelle                                                                                                    | Unterschrift                                                                                                    |  |  |  |  |  |  |
| weiterhin von untenstehenden Hengst:<br>Deckdaten                                                                                                    | bedeckt besamt NS FS TG (zutreffendes ankreuzon)                                                                                                    |  |  |  |  |  |  |
| Hengstname LN:                                                                                                    |                                                                                                    |  |  |  |  |  |  |
| Fohlen Geburtsmeldung         geb.:       13       0       2       3       Geschl.: ml. X wbl. Zwill.         nicht trächting       Lat acharan       Durandat in 5 Taran | Fohlen verkauft am                                                                                                    |  |  |  |  |  |  |